# DTX Studio<sup>™</sup> Core 3.14 System Requirements

| <b>Operating Systems</b> <sup>1</sup> | <ul> <li>Windows<sup>®</sup> 11 or 10 64-bit (Pro and Enterprise edition)</li> <li>Windows<sup>®</sup> Server<sup>2*</sup> 2022, 2019, 2016 or 2012 R2</li> </ul>                                                                                                    |                                                                                             |
|---------------------------------------|----------------------------------------------------------------------------------------------------|---------------------------------------------------------------------------------------------|
|                                       |                                                                                                    |                                                                                             |
|                                       |                                                                                                    |                                                                                             |
|                                       | Basic setup                                                                                                    | Recommended setup                                                                           |
|                                       | For 2D imaging only, in dental clinics with 10 computers or less, running DTX Studio Clinic.                                                                                                    | For 2D / 3D imaging and dental clinics with up to 40computers, running DTX Studio Clinic.   |
| CPU                                   | 2.5 GHz dual-core processor                                                                                                    | 3.0 GHz 4-core or 2.0 GHz 8-core processor                                                  |
| RAM                                   | A minimum of 8 GB for a dedicated <sup>3</sup> installation.                                                                                                    | 16 GB. 32 GB or more is recommended if other applications are running on the same computer. |
| Network                               | Minimum 100 Mbps wired Ethernet. 1 Gbps wired Ethernet is strongly recommended.                                                                                                    | 1 Gbps wired Ethernet.                                                                      |
|                                       | Ethernet-connected imaging devices must be connected to the same local network (subnet) where DTX Studio Core is installed. Only IPv4 addresses are supported.                                                                                                    |                                                                                             |
| Internet                              | A broadband Internet connection is recommended for activating the software license. When connected to the Internet, the license information is updated automatically. In offline mode, a license activation file can be created in the DTX Studio Go web portal and uploaded to DTX Studio Core.                                                   |                                                                                             |
| Disk                                  | DTX Studio Core data and media files (images) must be stored on internal drives<br>in the computer where DTX Studio Core is installed. Do not store DTX Studio Core<br>data and media files on external drives, remote computers or NAS devices.                                                                                                   |                                                                                             |
| Disk Space                            | 2 GB of free disc space is required for installation. Additional disk space is required for saving user-created data. 100 GB or more is recommended, depending on user needs.                                                                                                    |                                                                                             |
| Browser                               | The web-based user interface is optimized for Google Chrome.                                                                                                    |                                                                                             |
| Backup                                | A suitable backup system is required to safeguard user-created data. Backup of user-<br>created data is solely the responsibility of the user. The manufacturer disclaims<br>responsibility for backup of user-created data. Contact your IT provider regarding the<br>selection of a suitable backup system according to your data storage needs. |                                                                                             |
| UPS                                   | A UPS (uninterruptible power supply) is recommended to prevent data corruption or loss in the event of a power failure.                                                                                                    |                                                                                             |

1 It is strongly recommended to install the latest available update of your Operating System (OS) version.

2 Windows 10/11 Pro and Enterprise editions have an internal limitation on the number of concurrent connections. These editions should only be used in small setups. Windows Server editions are optimized for background applications and are strongly recommended for all installations. More relevant info can be found in the Windows License terms <u>here</u>.

3 DTX Studio Driver can be installed for image acquisition

## **Compatibility with Other Software Components**

This release is compatible with the following software components:

| DTX Studio Clinic   | 3.4, 3.3, 3.2, 3.1                  |
|---------------------|-------------------------------------|
| DTX Studio/3 Driver | 22.4 (recommended) , 21.1 (minimum) |
| CLINIVIEW™          | 11.10, 11.9                         |
| SCANORA™            | 6.10, 6.9                           |

### **Special Configuration**

#### Microsoft® SQL Server

In larger managed IT environments where Microsoft<sup>®</sup> SQL Server is available, we also support deployment of the DTX Studio Core database using SQL Server. Please contact <a href="mailto:support@dtxstudio.com">support@dtxstudio.com</a> for details.

### **Virtual Servers**

On-premise virtual servers are supported if the virtualized operating system is configured to meet the CPU, RAM and other requirements as defined in this document.

Please note that due to virtualization overhead, performance may be lower compared to equivalent hardware running on a non-virtualized server. Running additional processor-intensive workloads on the same server is therefore not recommended.